# **Trihedral Connectors**

# VTScada Real-time values

This connector is used to get real time values from VTScada via the VTScada OPC server.

# Set up VTScada

The VTScada OPC server must be configured in the VTScada application to connect and retrieve values from the application.

| VI WeatherApplication          |                    |                | -       | - ×                       |
|--------------------------------|--------------------|----------------|---------|---------------------------|
|                                | <b>Scada</b> lĭght | Overview       | 💊 名 🖶 🐥 | 10:35 AM Jan 22<br>sytech |
| Time Since Refrest<br>00:01:19 | weathe             | r for Franklin |         | Jnits: Location           |
|                                |                    |                | 60la    | 90                        |

In the VTScada Application, open the Tag Browser

• Click **New** at the bottom of the Tag Browser.

| ✓T Select Type      | $\times$ |
|---------------------|----------|
| Recently Used Types |          |
| OPC Server Setup    |          |
| OPC Client          |          |
| Analog Output       |          |
| Function            |          |
| Tag Groups          |          |
| 🗁 All Tag Types     |          |
| 🗁 Analogs           |          |
| 🗁 Analytics         |          |
| 🗁 Containers        |          |
| 🖻 Digitals          |          |
| 🗁 Drivers           |          |
| 🖻 Inputs            |          |
| 🗁 Outputs           |          |
| 🗁 Ports             |          |
| 🗁 Stations          |          |
| Cance               | I        |

- Set the **Type** to *OPC Server Setup*
- Click **OK**.
- Under the **ID** tab, enter *XLR* for the **Name**
- Under the **Settings** tab enter *XLR* for the **Server Namespace**.
- Click **OK**.
- Restart the application to complete the setup.

#### **Configure a User Account**

The VTScada application must be secured with a user name that has internet client access privileges.

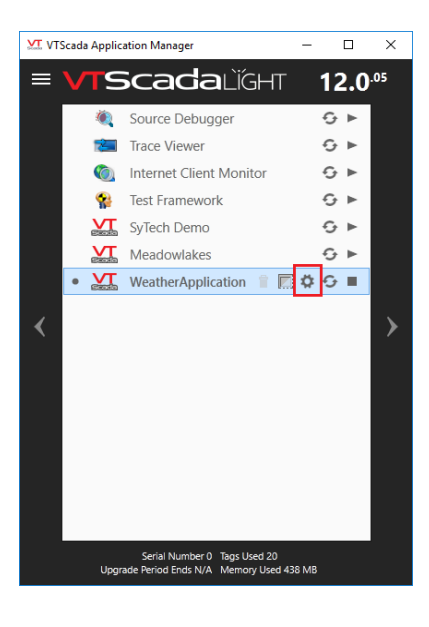

To access these settings, select the **Application Configuration** button from the **VTScada Application Manager** 

| Edit Server Lists                                                                                                    | age your account, other acco | ounts or the a | oplication's security settings.                     |                            |             |
|----------------------------------------------------------------------------------------------------|------------------------------|----------------|-----------------------------------------------------|----------------------------|-------------|
| Edit Security                                                                                                    | rs                           | + 🛛            | General                                             |                            |             |
| syte                                                                                                    | ech*                         |                | Username                                            |                            |             |
| Languages                                                                                                    |                              |                | Password                                            |                            |             |
| Create ChangeSet File                                                                                                    |                              |                | Password                                            | Confirm Password           |             |
| , in the second second s |                              |                | •••••                                               | •••••                      |             |
| Apply ChangeSet File                                                                                                    |                              |                | Password never expires                              | Force reset of password at | t next sign |
|                                                                                                    |                              |                | Advanced                                            |                            |             |
| Export/Sync Tags                                                                                                    |                              |                | Disable Account                                     | Alternate Identification   |             |
| Manage Types                                                                                                    |                              |                | Use Detault Sign Out Time Period Violation Sign Out | Unavailable                | ×           |
|                                                                                                    |                              |                | 15 Minutes of Inactivity (0 -                       | 720)                       |             |
| Import File Changes                                                                                                    | Û                            | i in a.        | Privileges                                          |                            | [           |
| Maintain File Manifest                                                                                                    |                              |                | Roles                                               |                            |             |
| ROIE                                                                                                    | 25                           | + 7            | Configurer Permits configuration                    | of a VTS Application       |             |
| Deploy Changes Cor                                                                                                    | ntigurer<br>laed Off         |                | Operator Permits operation of a                     | VTS Application            |             |
| Revert Changes Ope                                                                                                    | erator                       |                | SuperUser Permits complete cont                     | rol of all aspects of VTS  |             |
| Sup                                                                                                    | erUser                       |                | Additional Privileges                               |                            | Add         |
| Show Version Log                                                                                                    |                              |                | ✓ Manager                                           | :                          | Manage      |
|                                                                                                    |                              |                | Thin Client Monitor Access                          | 1                          |             |
| Override Detection                                                                                                    |                              |                | Administrator                                       | 1                          |             |
| Information                                                                                                    |                              |                | Remote Data Access                                  |                            |             |
| moniation                                                                                                    |                              |                | Control Outputs                                     |                            |             |
|                                                                                                    |                              |                | - Application stop                                  | :                          |             |
|                                                                                                    |                              |                |                                                     |                            |             |

- In the Application Configuration, select Edit Security on the left.
- Select the user to edit
- Select Add on the right.
- Under Page Access, choose *Thin Client Access* or *Thin Client Monitor Access* depending on your version.
- Click **OK**.
- Click **Apply** to save the changes.

# Prerequisites

A generic OPC test client is provided to test the VTS OPC Server.

This client is available from the Tools folder of the XLReporter installation disk and can be downloaded from <u>www.SyTech.com</u>.

To open, double-click SampleClientDA.exe. This opens the OPC Quick Client window.

| COPC Quick Clie                        | nt - Untitled *            |                      |                                            |           |       | – 🗆 ×            |
|----------------------------------------|----------------------------|----------------------|--------------------------------------------|-----------|-------|------------------|
| <u>F</u> ile <u>E</u> dit <u>V</u> iew | <u>T</u> ools <u>H</u> elp |                      |                                            |           |       |                  |
| 🗅 🚔 🔚 🖼 🖆                              | ¥ 💣 😭   👗 🖻 🖻              | ×                    |                                            |           |       |                  |
| 🖃 📰 Trihedral.VTS                      | SOPC.DA.1                  | Item                 | 1D                                         | Data Type | Value | Timestamp        |
| Server To                              | est Group                  | (C) X                | LR\tags\all\City1\API_Driver\temp\RawValue | Double    | 40.14 | 15:01:32:619     |
|                                        |                            |                      |                                            |           |       |                  |
|                                        |                            |                      |                                            |           |       |                  |
|                                        |                            |                      |                                            |           |       |                  |
|                                        |                            |                      |                                            |           |       |                  |
|                                        |                            |                      |                                            |           |       |                  |
|                                        |                            |                      |                                            |           |       |                  |
|                                        |                            |                      |                                            |           |       |                  |
|                                        |                            |                      |                                            |           |       |                  |
|                                        |                            |                      |                                            |           |       |                  |
|                                        |                            | <                    |                                            |           |       | >                |
| Data                                   | Time                       | Event                |                                            |           |       |                  |
| 1/14/2020                              | 3:01:06 PM                 | Connected to server  | 'Tribedral.VTSOPC.DA.1'.                   |           |       |                  |
| 1/14/2020                              | 3:01:06 PM                 | Added group 'Server  | Test Group' to 'Trihedral.VTSOPC.DA.1'.    |           |       |                  |
| 1/14/2020                              | 3:01:33 PM                 | Added 1 items to gro | oup 'Server Test Group'.                   |           |       |                  |
|                                        |                            |                      |                                            |           |       |                  |
|                                        |                            |                      |                                            |           |       |                  |
|                                        |                            |                      |                                            |           |       |                  |
|                                        |                            |                      |                                            |           |       |                  |
| Ready                                  |                            |                      |                                            |           |       | Item Count: 1 // |

To connect to an OPC server:

- Select Edit, New Server Connection to open the Server Properties window.
- Select *Trihedral*.VTSOPC.DA and click **OK**.
- Once the connection is made, select Edit, New Group.
- Specify Name and click OK.
- Select on the group name created.
- Select Edit, New Item. This opens the Add Items window.
- Browse for tags and double click any to select.
- Once tag selection is complete, click **OK** to return to the OPC Quick Client window.

All the selected tags appear along with their real time values, type, quality, and timestamp.

If at any point you experience an issue with this client, contact VTScada technical support to troubleshoot and correct these issues.

## **Remote Communication**

If XLReporter is not installed on the same machine as VTScada, the workstation must also have the OPC core components installed. To determine if the core components are installed verify the following file exists:

- C:\Windows\SysWow64\OPCEnum.exe (64-bit OS)
- C:\Windows\system32\OPCEnum.exe (32-bit OS)

If the components are not installed, then they are provided in the XLReporter installation folder under *\_repairtools\OPC*. Alternatively, these can be downloaded from <u>www.opcfoundation.org</u>.

#### Server Settings

To connect to VTScada remotely both the machine where the server is running and the machine where the client is running must have matching Windows user accounts and the client must be logged in with a matching account.

In addition, on the machine with VTScada, certain DCOM settings must be enabled. For details on what DCOM settings to enable, see <u>OPC and DCOM: 5 Things You Need to Know.</u>

## Windows Firewall

If the Windows Firewall is enabled on the machine where VTScada is running TCP Port 135 must be opened for remote clients to connect.

### Connector

To configure the connector to VTScada, from the Project Explorer select Data, Connectors.

- Click Add
- Select Trihedral, VTScada Real-time values.
- Click **OK**

| Connector Name                  | VTScada_DA_1             |                            |
|---------------------------------|--------------------------|----------------------------|
| Description                     |                          |                            |
| Primary Server                  |                          |                            |
| Name                            | Trihedral.VTSOPC.DA      |                            |
| Node                            |                          | 🗸 local                    |
|                                 |                          | Test Connection            |
|                                 |                          |                            |
| Secondary Serve                 | r<br>Trihedral.VTSOPC.DA |                            |
| Secondary Serve<br>Name<br>Node | r<br>Trihedral.VTSOPC.DA |                            |
| Secondary Serve<br>Name<br>Node | r<br>Trihedral.VTSOPC.DA | ✓ local<br>Test Connection |

#### **Primary Server**

These settings define the **Name** and **Node** of the OPC DA server. Typically, the **Name** is defaulted correctly. If the VTScada server is on the local machine, leave **local** checked, otherwise uncheck, and specify either the name or IP address of the machine where VTScada is running.

Use the **Test Connection** button to verify a connection to the server.

#### **Secondary Server**

These settings define the (optional) secondary VTScada to connect to if a connection to the **Primary** Server fails.

#### Settings

For information on the specific settings, see the DATA CONNECTIVITY, OPC document.

# Verify Data Communication

To verify communication to **VTScada**, open the **Project Explorer** and select the Tools tab. Launch the **System Check** application.

- Click Add
- Choose the VTScada Connector from the dropdown list.
- Click the pushbutton ([...]) next to Items to open the Tag Browser window.

|                                                                                                    |      | S  | elected Items                                                                               |   |
|----------------------------------------------------------------------------------------------------|------|----|---------------------------------------------------------------------------------------------|---|
| ⊡ Online                                                                                                    | ~    |    | Name<br>XLRYagp'all/Chy1\API_Driver\windSpeed\R<br>XLRYagp'all/Chy1\API_Driver\temp\RawValu | i |
| B:-currerCcyLat<br>B:-currertCtyLon<br>B:-ds/Nght<br>B:-humidty<br>B:-iconDescription<br>ct:-nar/industNicCosna | v    |    |                                                                                             |   |
| ems                                                                                                    | Flat |    |                                                                                             |   |
| lisplay Name ~                                                                                                  |      |    |                                                                                             |   |
| Name                                                                                                    | ^    | >  |                                                                                             |   |
| LowInstrument Range<br>Item Timezone                                                                            |      | <  |                                                                                             |   |
| Area                                                                                                    |      |    |                                                                                             |   |
| DeviceTag                                                                                                    |      | >> |                                                                                             |   |
| Address                                                                                                    |      |    |                                                                                             |   |
| RawValue                                                                                                    |      | << |                                                                                             |   |
| LowAlamLimit                                                                                                    |      |    |                                                                                             |   |
| HighAlamLimit                                                                                                   |      |    |                                                                                             |   |
| c                                                                                                    | >    |    |                                                                                             |   |
|                                                                                                    |      |    |                                                                                             |   |

• Select one or more tags, click **OK** 

| System Check       |                                                    |                                                       | x                                                                                        |
|--------------------|----------------------------------------------------|-------------------------------------------------------|------------------------------------------------------------------------------------------|
| File Edit Tools    |                                                    |                                                       |                                                                                          |
| Connector General  |                                                    |                                                       |                                                                                          |
| 🖬 🖬 Add 🥒 Modify 🗙 | Delete 🛛 😭 Clear 🌘 Start                           |                                                       |                                                                                          |
| Connector          | Source                                             | Description                                           | Value ^                                                                                  |
| VTScada_DA         | XLR\tags\all\City1\API_Driver\temp\RawValue        | XLR\tags\all\City1\API_Driver\t                       | 25.61                                                                                    |
| VTScada_DA         | XLR\tags\all\City1\API_Driver\temp\EUUnits         | XLR\tags\all\City1\API_Driver\t                       | F                                                                                        |
| VTScada_DA         | XLR\tags\all\City1\API_Driver\temp\ItemDescription | XLR\tags\all\City1\API_Driver\t                       | Temperature in Requested Units                                                           |
| VTScada_DA         | XLR\tags\all\City1\API_Driver\temp\HighEU          | XLR\tags\all\City1\API_Driver\t                       | 100                                                                                      |
| VTScada_DA         | XLR\tags\all\City1\API_Driver\temp\LowEU           | XLR\tags\all\City1\API_Driver\t                       | 0                                                                                        |
| VTScada_DA         | XLR\tags\all\City1\API_Driver\temp\HighInstrumentR | XLR\tags\all\City1\API_Driver\t                       | 100                                                                                      |
| VTScada_DA         | XLR\tags\all\City1\API_Driver\temp\LowInstrumentR  | XLR\tags\all\City1\API_Driver\t                       | 0                                                                                        |
| VTScada_DA         | XLR\tags\all\City1\API_Driver\temp\ltemTimezone    | XLR\tags\all\City1\API_Driver\t                       | 300                                                                                      |
| VTScada_DA         | XLR\tags\all\City1\API_Driver\temp\Area            | XLR\tags\all\City1\API_Driver\t                       | City1                                                                                    |
| VTScada_DA         | XLR\tags\all\City1\API_Driver\temp\DeviceTag       | XLR\tags\all\City1\API_Driver\t                       | City1\API_Driver                                                                         |
| VTScada_DA         | XLR\tags\all\City1\API_Driver\temp\Address         | XLR\tags\all\City1\API_Driver\t                       | .main.temp                                                                               |
| VTScada_DA         | XLR\tags\all\City1\API_Driver\temp\RawValue        | XLR\tags\all\City1\API_Driver\t                       | 25.61                                                                                    |
| VTScada_DA         | XLR\tags\all\City1\API_Driver\temp\LowAlarmLimit   | XLR\tags\all\City1\API_Driver\t                       | 0                                                                                        |
| VTScada_DA         | XLR\tags\all\City1\API_Driver\temp\HighAlamLimit   | XLR\tags\all\City1\API_Driver\t                       | 100 ~                                                                                    |
| <                  |                                                    |                                                       | >                                                                                        |
| Clear              |                                                    |                                                       |                                                                                          |
|                    |                                                    | Initialise Se<br>Open Serv<br>Read Serv<br>Update dis | erver and Items (ms) : 6<br>er and items (ms) : 73<br>er items (ms) : 0<br>play (ms) : 2 |

• Click **Start** to verify the communication

# **VTScada Historical values**

This connector is used to get historical values from VTScada via the VTScada ODBC server.

## Set up VTScada

#### **Configure a User Account**

The VTScada application must be secured with a user that has internet client access privileges. To access these settings, click the **Application Configuration** button from the **VTScada Application Manager.** 

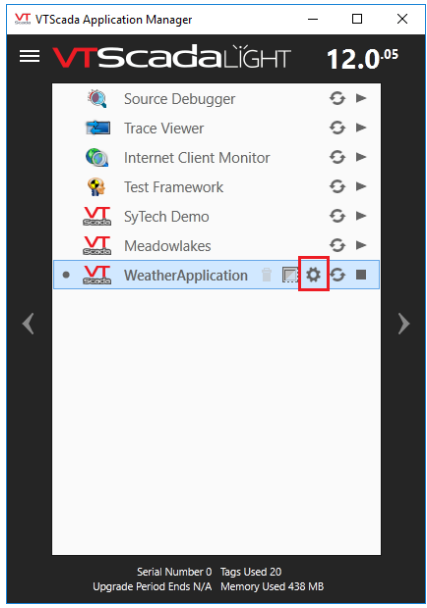

#### In the Application Configuration, select Edit Security on the left.

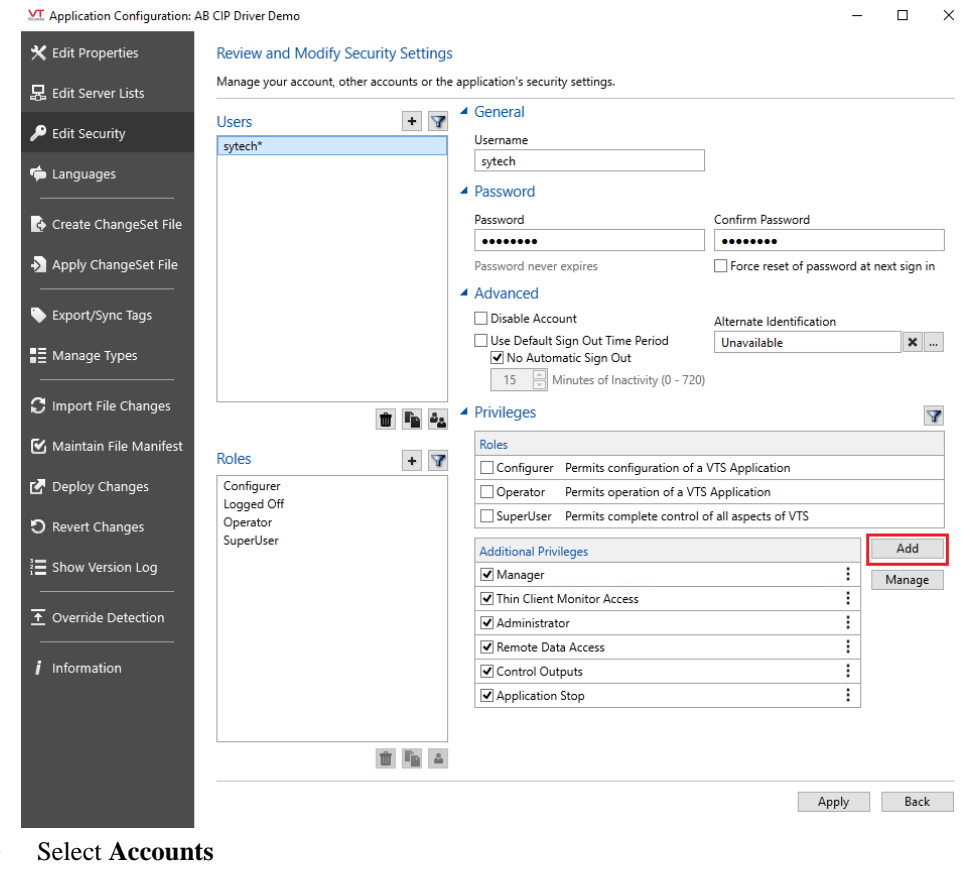

• Select the user to edit.

- Select **Add** on the right.
- Under **Page Access**, choose *Thin Client Access* or *Thin Client Monitor Access* depending on the version.
- Under Account Control, choose Remote Data Access.
- Under Application Configuration, choose *Remote Tag Value/History Retrieve* or *Tag Modify* depending on the version.
- Click OK.
- Click **Apply** to save the changes.

#### **Configure the ODBC Server**

To retrieve historical data, the VTScada application must be configured as an ODBC server.

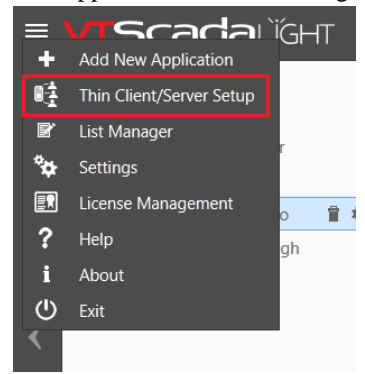

In the VTS Application Manager (VAM), select the Hamburger list in the upper left and choose Thin Client/Server Setup or VTScada Internet Client/Server Setup depending on the version.

| nearris          | Server Setup                    | SSL      | Certificate |
|------------------|---------------------------------|----------|-------------|
| Authorization Re | alms                            |          |             |
| Realm            |                                 |          | Add         |
| DemoSystem       | · ·                             |          | Modify      |
| Protocol: HTTP   | Port: 80 SSL:                   |          | Remove      |
| Applications Ava | ilable On DemoSystem            |          |             |
| WeatherApplica   | tion                            |          | Add         |
|                  |                                 |          | Remove      |
|                  | Move Selec                      | cted 🛊 🕸 |             |
| VIC URL:         | (No server defined on Server Se | tup tab) | Test        |
|                  | (No server defined on Server Se | tup tab) | Test        |
| MIC UKL:         |                                 |          | Test        |

• Under the **Realms** tab, in the **Authorization Realms** section, click **Add** to open the **Add Realm** dialog.

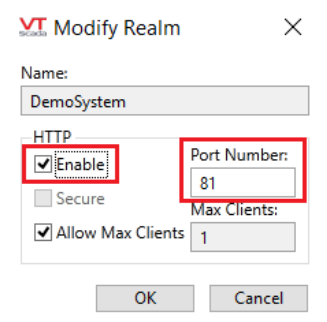

- Specify a Name
- Under **HTTP** check **Enable**
- Set **Port Number** to 81.
- Click OK.

Under the Applications Available On ODBCRealm section,

• Click Add to add the application to the ODBC Realm.

| Add Application    |    |        |
|--------------------|----|--------|
| Application        |    |        |
| WeatherApplication |    | ~      |
|                    | ОК | Cancel |

- Select the **Application** to add.
- Click **OK**.

Select the Application Configuration with button from the VTScada Application Manager

- Click Edit Properties.
- Click Advanced Mode.
- To add a property, click **Insert**.

| Add Property         | 2      |
|----------------------|--------|
| Property Name        |        |
| SOAPServicesRealmNam | e      |
| Section              |        |
| System               | ~      |
| Value                |        |
| DemoSystem           |        |
| Workstation          |        |
| default              | ~      |
| Comment              |        |
|                      |        |
| 01                   | 0.1    |
| UK                   | Cancel |

- Set the **Property Name** to *SOAPServicesRealmName*
- Set Value to the name specified for your ODBC Realm.

Restart the application after adding this property for the changes to take effect.

#### **Historical Data Limitations**

The number of rows returned from VTScada is limited to *10000* by default. If necessary, the *SQLQueryMaxResultRows* property can be changed to return more rows.

In the **Application Configuration**, click **Edit Properties**. If the property does not exist, it can be added by clicking **Insert**.

Set the **Property Name** to *SQLQueryMaxResultRows* and set **Value** to the desired maximum.

| XII Add Property X    | _ |
|-----------------------|---|
| Property Name         |   |
| SQLQueryMaxResultRows |   |
| Section               |   |
| System ~              |   |
| Value                 |   |
| 25000                 |   |
| Workstation           |   |
| default V             |   |
| Comment               |   |
|                       |   |
| OK Cancel             |   |

If the property does exist and is greyed out, select it, click **Copy** and then change **Value** as needed.

#### **ODBC** Set up

To access VTScada history data, the VTScada ODBC driver must be installed.

On the machine where access is required, run **VTSODBCDriverInstall.exe** to install the ODBC driver. This is distributed with VTScada.

#### DSN

After installing the driver, an ODBC data source (DSN) can be created.

- From the **Project Explorer**, select the **Tools** tab
- Select DSN Settings to open the Microsoft ODBC Data Sources Administrator utility
- Select the System DSN tab
- Select Add

| Create New Data Source |                                                                                                    | $\times$ |
|------------------------|----------------------------------------------------------------------------------------------------|----------|
|                        | Select a driver for which you want to set up a data Name Microsoft DDBC for Oracle Microsoft Paradox Treber (".db.) Microsoft Paradox Treber (".db.) Microsoft Text Driver (".bt.", "csv) Microsoft Text Treber (".bt.", "csv) SOL Server VTScoda DDBC Driver  < | source.  |
|                        | < Back Finish                                                                                                    | Cancel   |

• Under Name, select VTScada ODBC Driver and click Finish. This opens the VTScada ODBC Setup dialog.

| VTScada ODBC Setup                       |
|------------------------------------------|
| DSN xlreporter                           |
| Description VTScada ODBC Driver 12.1.133 |
| /TScada Server 192.168.9.34              |
| Port 81 SSL Use backup servers           |
| vTScada Realm DemoSystem                 |
| User ID sytech                           |
| Password                                 |
| Connection timeout (sec) 60              |
| Query timeout (sec) 120                  |
| Max. concurrent connections              |
| Test Connection                          |
| Third-Party Notices OK Cancel            |

- For **DSN** enter a name that does NOT match the name of the VTScada application.
- For **VTS Server**, enter the fully qualified domain name of the machine running the VTS application or the IP address.
- The **Port** and **SSL** settings should match that was entered when configuring the ODBC Realm described in a previous section.
- Enter that User ID and Password of a user having internet client access privileges.
- Click **Test Connection** to test the validity of the setup. The application must be running for this to succeed.
- If user groups are enabled, the **User ID** specified must be a member of the user group that matches the **VTS Realm** specified to connect.

## **Historical Data Limitations**

The number of rows returned from VTScada is limited to *10000* by default. If necessary, the *SQLQueryMaxResultRows* property can be changed to return more rows. In the Application Configuration, click Edit Properties. If the property does not exist, it can be added by clicking Insert. Set the Property Name to *SQLQueryMaxResultRows* and set **Value** to the desired maximum.

| Add Property          | < |
|-----------------------|---|
| Property Name         |   |
| SQLQueryMaxResultRows |   |
| Section               | _ |
| System ~              |   |
| Value                 | _ |
| 25000                 |   |
| Workstation           |   |
| default V             |   |
| Comment               | _ |
|                       |   |
| OK Cancel             |   |

#### Connector

To configure the connector to VTScada, from the Project Explorer select Data, Connectors.

- Click Add
- Select Trihedral, VTScada Historical values.
- Click **OK**

| VTScada Historical values                                                                                                  | ×                                                                                       |
|----------------------------------------------------------------------------------------------------|-----------------------------------------------------------------------------------------|
| Connector Name<br>Description                                                                                              | VTScada_History_1                                                                       |
| Connection<br>O DSN<br>Name                                                                                                |                                                                                         |
| <ul> <li>Manual</li> <li>VTScada Server</li> <li>Port</li> <li>VTScada Realm</li> <li>User ID</li> <li>Password</li> </ul> | 192.168.9.34         81       SSL         DemoSystem         sytech         *********** |
|                                                                                                    | OK Cancel                                                                               |

#### Connection

These settings define how to connect to the VTScada Historian.

#### DSN

With this option specify the **Name** of a DSN (Data Source Name) defined within the Windows Operating System that is configured to connect to the VTScada Historian.

It is recommended to specify a System DSN for **Name** because it will be accessible by any user logged into the machine.

Note, on 64-bit operating systems, the **DSN** must be defined as a 32-bit **DSN**. This can be done by following the DSN section above.

#### Manual

With this option specify all the settings needed to connect to the VTScada Historian.

#### Data Group

The following describes the historical data group settings specific to the **VTScada Historian** connector.

#### **Group Types**

| 📄 Select Group Type                                                                                                    | Х |
|----------------------------------------------------------------------------------------------------|---|
| Summary Values from Server                                                                                                    |   |
| Summary Values from XLReporter                                                                                                    |   |
| ◯ Raw Values                                                                                                    |   |
| ◯ Raw Text                                                                                                    |   |
| ◯ Sampled Values                                                                                                    |   |
| O Live Values                                                                                                    |   |
| O Custom Values                                                                                                    |   |
| Base on                                                                                                    |   |
| <br>delank><br><br> |   |
| OK Cancel                                                                                                    |   |

For VTScada Historian the following group types are available:

#### **Summary Values from Server**

This group type retrieves summary calculations directly from the historian. The following calculations are available:

- Interpolated
- Average
- Maximum
- Time of Maximum
- Minimum
- Time of Minimum
- Delta Value
- Start Value
- Total
- Zero to Non-Zero Count
- Non-Zero Time

For string values, select Start Value.

#### Summary Values from XLReporter

This group type retrieves sampled values from the historian and performs calculations on those samples for reporting.

By default, summary values are calculated time weighted, and values are propagated based on the last known value. However, to change this so that summary values are calculated strictly on the data returned check **use raw values**.

Note, string values cannot be returned from VTScada using a Summary Values XLR group type.

#### **Raw Values**

This group retrieves values logged to the historian between the start and end time specified.

#### **Custom Values**

This option opens the Database Group builder where a query can be configured to retrieve data from any table available in the database connected to by the connector.

#### **Group Settings**

#### Setup Tab (Summary Values for XLReporter)

| File E | nmary Valu<br>Edit Previ | es XLR (VTSca<br>ew | ada_History) |                               |                  | ) |
|--------|--------------------------|---------------------|--------------|-------------------------------|------------------|---|
| Setup  | Columns                  | Time Period         | Filters      |                               |                  |   |
|        |                          |                     | Descriptio   | n                             |                  |   |
|        |                          |                     |              |                               |                  |   |
|        |                          |                     |              |                               |                  |   |
|        |                          |                     |              |                               |                  |   |
|        |                          |                     | Retrieval    |                               |                  |   |
|        |                          |                     | Retrieval    | Retrieval Mode                | Sampled Values ~ |   |
|        |                          |                     | Retrieval    | Retrieval Mode<br>Rate (secs) | Sampled Values ~ |   |

The **Retrieval** settings define how data is retrieved for the calculations selected for the group. The following settings are available:

#### Retrieval Mode

This setting defines how data is retrieved from the historian. For VTScada Historian *Sampled Values* and *Raw Values* are available.

Sampled Values use the Interpolated calculation.

• Rate

The interval (in seconds) that sampled values are retrieved from the historian.

• Lead Time

The amount of time (in seconds) to retrieve data before the start time.

#### Filters Tab (Raw Values and Summary Values from XLReporter)

If the **Perform by Server** option is checked, any filter configured in this tab is put into the *WHERE* clause of the query sent to the database to retrieve data for the group. Otherwise, the configured filtering is performed by the reporting engine after the values are returned. It is recommended to leave this setting checked as the performance is much better.

# **Tag Browsing**

| Variables     VTScada_History_1     Catalog     Online     Port AB1     Driver AB1     Driver AB1     Misc     Reuse                                                                                                    |       |
|----------------------------------------------------------------------------------------------------|-------|
| Display Name<br>Row/Calc_Creek Row Total<br>Row/Calc_Creek Row Total Today<br>Row/Calc_Creek Row Total YDayPev<br>Row/Calc_Creek Row Total YDayPev1<br>Row/Calc_Creek Row Total YDayPev2<br>Row/Calc_Creek Row Total YDayPev3<br>Row/Calc_Effluent Row Total YDayPev3<br>Row/Calc_Effluent Row Total YDayPev4<br>Row/Calc_Effluent Row Total YDayPev4<br>Row/Calc_E |       |
| Filter ×                                                                                                    | Apply |

The tag browser follows the naming convention configured in VTScada. When **Online** is selected, branches are shown representing various elements of VTScada such as Drivers.

## Verify the Data Connector

**XLReporter** retrieves data for a report using a **History Group**. A quick way to create a **History Group** is from the **XLReporter Project Explorer**.

- Select, Tools, Connector Groups
- Select the VTScada Historical values connector
- Select Add.
- Set the Group Type to Raw Values and click OK.

On the **Columns** tab of the group, select the tag **Name**(s).

| Sele | ected Columns                                      |         |                      |   |
|------|----------------------------------------------------|---------|----------------------|---|
|      | Name                                               | Scaling | Heading              | 1 |
| •    | DriverPort\AB_PLC_Driver\BATCH_PRODUCTID:Value     |         | BATCH PRODUCTID      |   |
|      | DriverPort\AB_PLC_Driver\Coil_Status:Value         |         | Coil Status          |   |
|      | DriverPort\AB_PLC_Driver\EXTR_ZONE1_TEMP:Value     |         | EXTR ZONE1 TEMP      |   |
|      | DriverPort\AB_PLC_Driver\EXTR_ZONE2_TEMP:Value     |         | EXTR_ZONE2_TEMP      |   |
|      | DriverPort\AB_PLC_Driver\MIXER_RAMPRESSURE:Va      |         | MIXER_RAMPRESSURE    |   |
|      | DriverPort\AB_PLC_Driver\MIXER_RAMPRESSURE_0       |         | MIXER_RAMPRESSURE_ON |   |
|      | DriverPort\AB_PLC_Driver\MIXER_SPEED:Value         |         | MIXER_SPEED          | _ |
|      | DriverPort\AB_PLC_Driver\MIXER_SPEED_ON:Value      |         | MIXER_SPEED_ON       |   |
|      | DriverPort\AB_PLC_Driver\MIXER_ZONE1_TEMP:Value    |         | MIXER_ZONE1_TEMP     |   |
|      | DriverPort\AB_PLC_Driver\MIXER_ZONE2_TEMP:Value    |         | MIXER_ZONE2_TEMP     |   |
|      | DriverPort\AB_PLC_Driver\PLC_Analog_Register:Value |         | PLC_Analog_Register  |   |
|      | DriverPort\AB_PLC_Driver\SYS_DAY:Value             |         | SYS_DAY              |   |
|      | DriverPort\AB_PLC_Driver\SYS_HOUR:Value            |         | SYS_HOUR             |   |
|      | DriverPort\AB_PLC_Driver\SYS_MINUTE:Value          |         | SYS_MINUTE           |   |
|      | DriverPort\AB_PLC_Driver\SYS_MONTH:Value           |         | SYS_MONTH            |   |
|      | DriverPort\AB_PLC_Driver\SYS_SECOND:Value          |         | SYS_SECOND           |   |
|      | DriverPort\AB_PLC_Driver\SYS_YEAR:Value            |         | SYS_YEAR             | ` |

From the menu bar:

- Click **Preview**
- Enter a Start date
- Click Refresh.

| Preview           |          |                      |                  |                  |                  | ×    |
|-------------------|----------|----------------------|------------------|------------------|------------------|------|
| 💋 Refresh 💿 Stop  | *        | Date                 | BATCH_PRODUCTID  | Coil_Status      | EXTR_ZONE1_TEMP  | EX ^ |
| 🔺 🋄 Date          |          | 1/1/2021             | 75.9276733398438 | 75.9276733398438 | 55.9176750183105 | 75.  |
| Start 01 Jan 2021 | <b>•</b> | 1/1/2021 12:01:00 AM | 76.8838729858398 | 76.3549118041992 | 56.3349113464355 | 76.; |
| End 02 Jan 2021   |          | 1/1/2021 12:02:00 AM | 77.2835311889648 | 75.4340972900391 | 55.4040985107422 | 75.4 |
| 0, 0, ৰ 🕨 ᠇       | M        | 1/1/2021 12:03:00 AM | 76.8570785522461 | 75.2435684204102 | 55.2035713195801 | 75.1 |
|                   |          | 1/1/2021 12:04:00 AM | 75.902458190918  | 76.2633972167969 | 56.2134017944336 | 76.: |
|                   |          | 1/1/2021 12:05:00 AM | 75.1489639282227 | 76.0503540039063 | 55.9903602600098 | 76.( |
|                   |          | 1/1/2021 12:06:00 AM | 75.2268218994141 | 75.2172317504883 | 55.1472396850586 | 75.1 |
|                   |          | 1/1/2021 12:07:00 AM | 76.1041793823242 | 76.0343551635742 | 55.9543647766113 | 76.( |
|                   |          | 1/1/2021 12:08:00 AM | 77.0195465087891 | 76.267333984375  | 56.1773414611816 | 76.: |
|                   |          | 1/1/2021 12:09:00 AM | 77.1164932250977 | 75.3260116577148 | 55.2260208129883 | 75.: |
|                   |          | 1/1/2021 12:10:00 AM | 76.303108215332  | 76.0857620239258 | 55.9757690429688 | 76.( |
|                   |          | 1/1/2021 12:11:00 AM | 75.4487228393555 | 76.2298812866211 | 56.1098899841309 | 76.: |
|                   |          | 1/1/2021 12:12:00 AM | 75.5267562866211 | 75.3969497680664 | 55.2669563293457 | 75.: |
|                   |          | 1/1/2021 12:13:00 AM | 76.4824752807617 | 76.3757858276367 | 56.2357902526855 | 76.; |
|                   |          | 1/1/2021 12:14:00 AM | 77.1834335327148 | 75.9113388061523 | 55.7613410949707 | 75.  |
|                   |          | 1/1/2021 12:15:00 AM | 76.7566604614258 | 75.7215042114258 | 55.5615081787109 | 75.  |
|                   |          | 1/1/2021 12:16:00 AM | 75.7857055664063 | 76.5048904418945 | 56.3348960876465 | 76.! |
|                   |          | 1/1/2021 12:17:00 AM | 75.6424560546875 | 75.5304107666016 | 55.350414276123  | 75.! |
|                   |          | 1/1/2021 12:18:00 AM | 76.5703506469727 | 76.4585342407227 | 56.2685356140137 | 76.4 |
|                   |          | 1/1/2021 12:19:00 AM | 77.2122192382813 | 75.864128112793  | 55.6641273498535 | 75.1 |
|                   | [        |                      |                  |                  |                  | >    |

Rows 60

# **VTScada Alarms**

This connector is used to get alarms from VTScada via the VTScada ODBC server.

# Set up VTScada

#### **Configure a User Account**

The VTScada application must be secured with a user that has internet client access privileges. To access these settings, click the **Application Configuration** button from the **VTScada Application Manager.** 

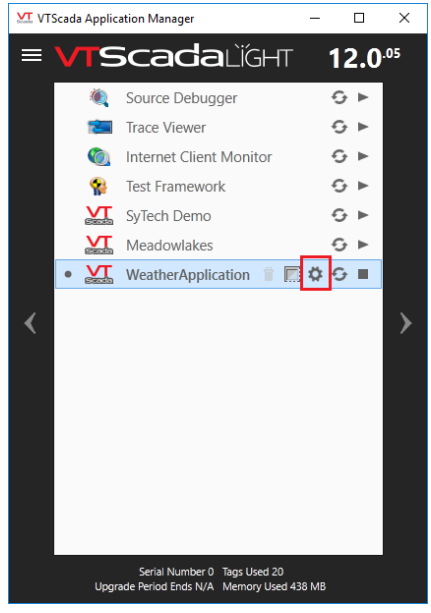

For older versions, a privilege must be added to access alarms. In the **Application Configuration**, select **Edit Security** on the left.

| Y Application Configuration: WeatherApplication - |                       |                                                  |                                       |       |    |
|---------------------------------------------------|-----------------------|--------------------------------------------------|---------------------------------------|-------|----|
| X Edit Properties Review and M                    | lodify Secu           | rity Settings                                    |                                       |       |    |
| 昂 Edit Server Lists                               | ount, other a         | accounts or the application's security settings. |                                       |       |    |
| Edit Security                                     | + 3                   | General<br>Username                              |                                       |       |    |
| Languages                                         | 4                     | sytech<br>Password                               |                                       |       |    |
| 🚱 Create ChangeSet File                           |                       | Password                                         | Confirm Password                      |       |    |
| Apply ChangeSet File                              |                       | Password never expires                           | Force reset of password at next si    | gn in | ]  |
| Export/Sync Tags                                  |                       | Advanced<br>Privileges                           |                                       |       | A  |
| Manage Types                                      | ř <u>.</u> 3 <u>2</u> | Roles                                            | ication                               |       |    |
| C Import File Changes Roles                       | + 7                   | Operator Permits operation of a VTS Applicati    | ion                                   |       | _  |
| Configurer                                        |                       | SuperUser Permits complete control of all aspe   | cts of VTS                            |       |    |
| Maintain File Manifest Logged Off                 |                       | Additional Privileges                            | ^                                     | Add   |    |
| Deploy Changes SuperUser                          |                       | ☑ Manager                                        | 1                                     | Manag | e  |
|                                                   |                       | ✓ Internet Client Tools Access                   | <u> </u>                              |       |    |
| D Revert Changes                                  |                       | ✓ Administrator                                  |                                       |       |    |
| 3 Show Version Log                                |                       | Remote Data Access                               |                                       |       |    |
|                                                   |                       | Control Outputs                                  |                                       |       |    |
| i Information                                     |                       | Configure                                        |                                       |       |    |
| -<br>                                             | <b>i</b>              |                                                  | · · · · · · · · · · · · · · · · · · · |       |    |
|                                                   | _                     |                                                  |                                       |       |    |
|                                                   |                       |                                                  | Apply                                 | Bac   | :k |
|                                                   |                       |                                                  |                                       |       |    |

- Select Accounts
- Select the user to edit.
- Select **Add** on the right.
- Under Page Access, choose Internet Client Monitor Access.
- Click OK.

• Click **Apply** to save the changes.

#### **Configure the ODBC Server**

This process is the same as VTScada Historical Values. See the Configure the ODBC Server section in the VTScada Historical values section above for details.

#### **ODBC** Set up

To access VTScada history data, the VTScada ODBC driver must be installed.

On the machine where access is required, run **VTSODBCDriverInstall.exe** to install the ODBC driver. This is distributed with VTScada.

#### **Configure the ODBC Server**

This process is the same as VTScada Historical Values. See the Configure the **Configure the ODBC Server** section in the VTScada Historical values section above for details.

#### **Alarm Data Limitations**

This limitation is the same as VTScada Historical Values. See the Historical Data Limitations section in the VTScada Historical values section above for details.

#### Connector

| VTScada Alarms                | ×                |
|-------------------------------|------------------|
| Connector Name<br>Description | VTScada_Alarms_1 |
| Connection<br>O DSN<br>Name   |                  |
| Manual<br>VTScada Server      | 192.168.9.34     |
| Port                          | 81 SSL           |
| VTScada Realm                 | DemoSystem       |
| User ID                       | sytech           |
| Password                      | ******           |
|                               | OK Cancel        |

#### Connection

These settings define how to connect to the VTScada Alarms.

#### DSN

With this option specify the **Name** of a DSN (Data Source Name) defined within the Windows Operating System that is configured to connect to the VTScada Alarms.

It is recommended to specify a System DSN for **Name** because it will be accessible by any user logged into the machine.

Note, on 64-bit operating systems, the **DSN** must be defined as a 32-bit **DSN**. This can be done by following the DSN section in VTScada Historical values.

#### Manual

With this option specify all the settings needed to connect to the VTScada Alarms.

# Data Group

The following describes the historical data group settings specific to the **VTScada Alarms** connector. **Group Types** 

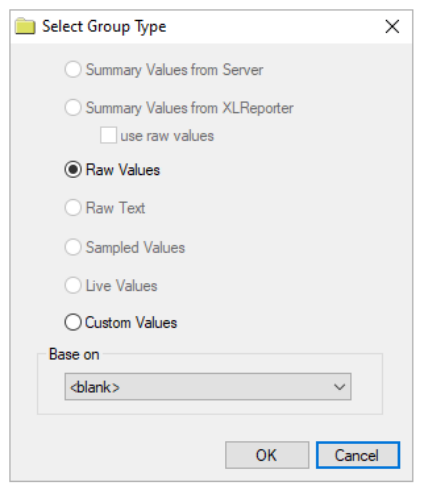

For VTScada Alarms the following group types are available:

#### **Raw Values**

This group retrieves alarms logged between the start and end time specified.

#### **Custom Values**

This option opens the Database Group builder where a query can be configured to retrieve data from any table available in the database connected to by the connector.

#### **Group Settings**

#### **Filters Tab**

If the **Perform by Server** option is checked, any filter configured in this tab is put into the *WHERE* clause of the query sent to the database to retrieve data for the group. Otherwise, the configured filtering is performed by the reporting engine after the values are returned. It is recommended to leave this setting checked as the performance is much better.

# Verify the Alarm Data Connector

XLReporter retrieves data from the Data Connector using an Alarms Group. From the XLReporter Project Explorer select, Tools, Connector Groups.

- Select the VTScada Alarms connector and then select Add.
- Set the Group Type to Raw Values and click OK.

On the **Columns** tab of the group, select the tag Name(s).

| 🚞 Raw V<br>File Edi | /alues (VTSca<br>it Preview                                                               | da_Alarms)                          |                                         |           |                                                                                                    | × |
|---------------------|-------------------------------------------------------------------------------------------|-------------------------------------|-----------------------------------------|-----------|----------------------------------------------------------------------------------------------------|---|
| Setup               |                                                                                           | e Period Filters                    |                                         |           |                                                                                                    |   |
|                     | Name<br>AckBy<br>AckBy<br>AlamID<br>AlamState<br>EndTme<br>Message<br>TagName<br>TagValue |                                     |                                         | Scaling   | Heading<br>AckBy<br>AckTime<br>AlamID<br>AlamState<br>EndTime<br>Message<br>TagName<br>TagName<br>TagValue |   |
|                     |                                                                                           | Output Options<br>Timestam<br>Empty | p on first column<br>rows between recon | ~<br>ds 0 | Transpose                                                                                                  |   |

Select **Preview**, pick a *Start Date* and click **Refresh**.

| Preview              |                     |            |                  |        |            |                  | x |
|----------------------|---------------------|------------|------------------|--------|------------|------------------|---|
| 🔁 Refresh 👜 Stop 🛛 🔍 | Date                | AckBy      | AckTime          | AlamID | AlarmState | EndTime          | ^ |
| 🔺 🎹 Date             | 1/6/2020 4:18:00 AM | Mary Jones | 43836.1808912037 | 1001   | HI         | 43836.1880671296 |   |
| Start 06 Jan 2020    | 1/6/2020 4:18:05 AM | Mary Jones | 43836.1807523148 | 1002   | HI         | 43836.1872685185 |   |
| End 07 Jan 2020      | 1/6/2020 4:18:07 AM | Mary Jones | 43836.6705092593 | 1003   | LO         | 43836.6796643519 |   |
| 0, 0, 🔺 🕨 🔸          | 1/6/2020 4:18:13 AM | Mary Jones | 43836.1807986111 | 1004   | н          | 43836.1880902778 |   |
|                      | 1/6/2020 4:21:01 AM | Mary Jones | 43836.3002430556 | 2002   | LO         | 43836.3040393519 |   |
|                      | 1/6/2020 4:21:03 AM | Mary Jones | 43836.1836342593 | 2003   | HI         | 43836.1900347222 |   |
|                      | 1/6/2020 4:21:05 AM | Mary Jones | 43836.1837268519 | 2004   | HI         | 43836.1901041667 |   |
|                      | 1/6/2020 4:21:11 AM | Mary Jones | 43836.1829976852 | 2001   | LO         | 43836.1908449074 |   |
|                      | 1/6/2020 4:24:00 AM | Mary Jones | 43836.1855902778 | 3010   | LO         | 43836.1942013889 |   |
|                      | 1/6/2020 4:24:08 AM | Mary Jones | 43836.1856018519 | 3020   | н          | 43836.1935648148 |   |
|                      | 1/6/2020 4:34:02 AM | Mary Jones | 43836.1807291667 | 1003   | LO         | 43836.1874652778 |   |
|                      | 1/6/2020 4:35:05 AM | Mary Jones | 43836.1918981482 | 1004   | HI         | 43836.1942592593 |   |
|                      | 1/6/2020 4:36:04 AM | Mary Jones | 43836.1940740741 | 1002   | н          | 43836.1956018519 |   |
|                      | 1/6/2020 4:38:14 AM | Mary Jones | 43836.1962268519 | 1001   | HI         | 43836.1963310185 |   |
|                      | 1/6/2020 4:40:11 AM | Mary Jones | 43836.1974768518 | 2003   | н          | 43836.1977199074 |   |
|                      | 1/6/2020 4:40:14 AM | Mary Jones | 43836.1975578704 | 2004   | н          | 43836.1977546296 |   |
|                      | 1/6/2020 4:41:02 AM | Mary Jones | 43836.1829282407 | 2002   | LO         | 43836.1914930556 | ~ |
|                      | <                   |            |                  |        |            | >                | • |

Rows 57

Information in this document is subject to change without notice. SmartSights, LLC assumes no responsibility for any errors or omissions that may be in this document. No part of this document may be reproduced or transmitted in any form or by any means, electronic or mechanical, for any purpose, without the prior written permission of SmartSights, LLC.

Copyright 2000 - 2023, SmartSights, LLC. All rights reserved.

XLReporter<sup>®</sup> is a registered trademark of SmartSights, LLC.

Microsoft<sup>®</sup> and Microsoft Excel<sup>®</sup> are registered trademarks of Microsoft, Inc. All registered names are the property of their respective owners.